SCUGJ 第42回勉強会 2024/11/09

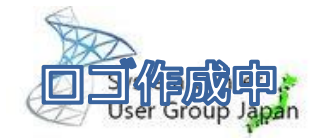

## Azure Stack HCI のプロキシ事情 23H2対応版

Windows Server and Cloud User Group Japan 後藤 諭史(Satoshi GOTO)

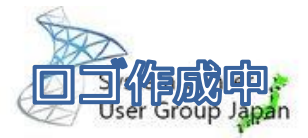

#### 自己紹介

- ▶ 後藤 諭史( Satoshi GOTO )
- 国内Slerでプリセールスやっています
- 仮想化製品が主な専門分野です。 が、基本的には雑用係
- Microsoft MVP Cloud and Datacenter Management (Jul.2012 - Jun.2025) Microsoft MVP – Microsoft Azure (Jul.2024 - Jun.2025)

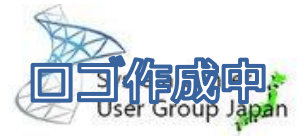

#### お約束ですが.....

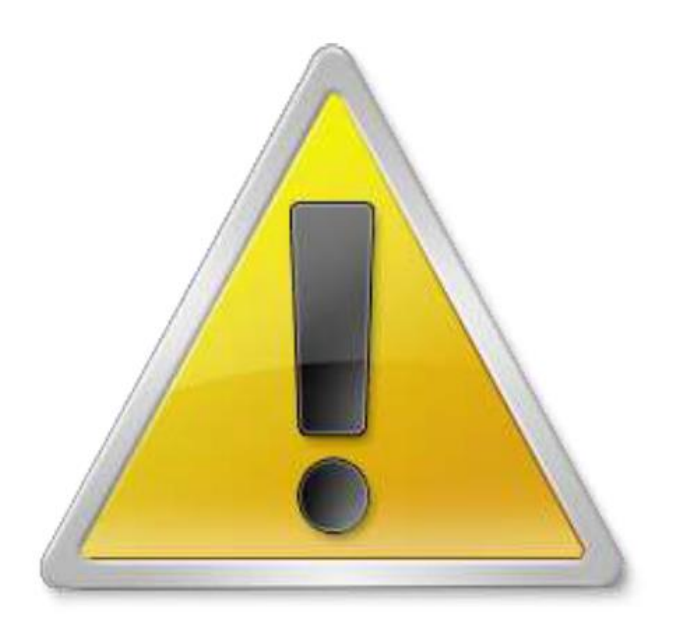

本セッション資料ですが、個人で準備した環境において、個人的に実施した検証/結果を基に記載しています。 あくまで個人の意見/見解であり、所属する会社の正式な回答/見解ではない事に留意してください。

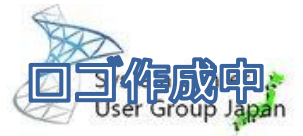

#### お約束ですが.....その2

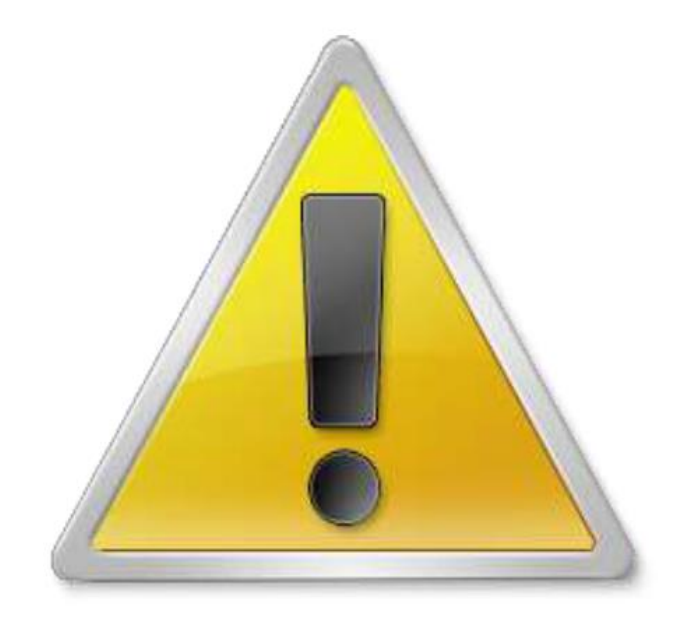

クラウドサービスを取り扱っているため、セッション当日(2024/09/11)時点の情報となります。 セッション終了直後、いきなり仕様が変更される場合もありますのでご了承ください。

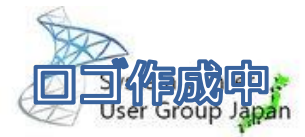

#### エンタープライズ環境あるある

#### <u>Internetへはプロキシ経由でしかアクセスできません</u>

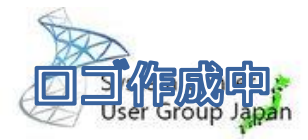

#### Azure Stack HCI は「Azureのサービス」 したがって、Azureにはアクセスできなければならない

#### (i) Important

Azure Express Route and Azure Private Link are not supported for Azure Stack HCI, version 23H2 or any of its components as it is not possible to access the public endpoints required for Azure Stack HCI, version 23H2.

https://learn.microsoft.com/en-us/azure-stack/hci/concepts/firewall-requirements

Azure Express Route および Azure Private Linkは、Azure Stack HCI 23H2で必要なパブリックエンドポイントにアクセスできないため、Azure Stack HCI 23H2 またはそれらのコンポーネントではサポートされていません。

#### プロキシ環境下では、プロキシ経由での Azure接続が必須

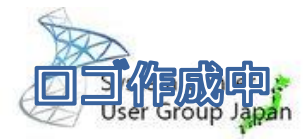

#### プロキシ環境で涙を流したことはありませんか?

### <u>というわけで、この辺りを整理</u>

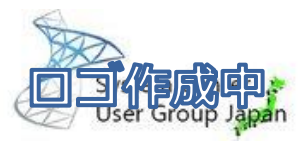

#### Windows環境におけるプロキシ設定の種類

- WinInet
  - ブラウザなどの対話型アプリケーション用のプロキシ設定
  - GUIでは「設定」→「ネットワークとインターネット」→「プロキシ」で設定可能
  - Azure Stack HCI ではSet-WinInetProxyコマンドレットの使用が推奨されている
- WinHttp
  - OSのサービスなどで利用されるシステム通信用のプロキシ設定
  - コマンドプロンプトの「netsh winhttp proxy」コマンドで設定
  - PowerShellでは「Set-WinHttpProxy」コマンドレットで設定可能
- ▶ 環境変数
  - WinInet、WinHttpに依存しないアプリケーションに対する、環境変数でのプロキシ設定
  - Azure Stack HCI においては、Azure Resource BridgeとAKSのプロキシ設定として使用

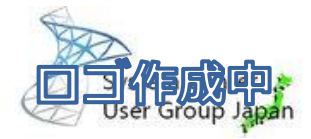

#### プロキシの設定内容

- プロキシサーバーのアドレス
  - ◎ 「http://proxy01.extnetworks.com:8080」などのURI+ポート番号形式で指定
- 除外設定(プロキシバイパスとかバイパスリスト)
  - イントラネットなどのプロキシを経由しない通信先を指定
  - 無設定だと、WS-ManagementなどのHTTPベースの通信もプロキシにいってしまうので、いろいろ大変
  - ドメインサーバーあての通信や自ネットワークのIPアドレスなどを除外対象に

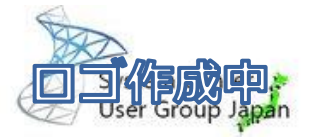

#### 認証付きプロキシ

- プロキシを使用する際にユーザーID/Passwordによる認証を必要とする プロキシサーバー
  - IP Addressとユーザー名を紐づける場合、最もお手軽な手法
- Azure Stack HCI においては、ユーザーIDとPasswordを用いた認証付きプロキシは非サポート
  - ユーザーIDとPasswordを記憶するのはセキュリティー的な問題がある
  - そのため、ユーザーID認証は非サポート
- Azure Stack HCI ノード、その他の関連するIPアドレスからの通信は、認証 除外すべき

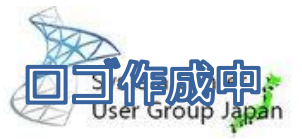

#### WinInetProxyのインストール

| Install-Module -Name WinInetProxy -Proxy http://proxy01.extnetworks.com:8080                                                                                                    |        |                  |    |  |  |  |  |
|----------------------------------------------------------------------------------------------------|--------|------------------|----|--|--|--|--|
| Administrator: C:\Windows\system32\cmd.exe                                                                                                    | _      |                  | x  |  |  |  |  |
| PS C:\Users\Administrator> Install-Module -Name WinInetProxy -Proxy http://proxy01.extnetworks.com:8080                                                                                                    |        |                  | _  |  |  |  |  |
| NuGet provider is required to continue<br>PowerShellGet requires NuGet provider version '2.8.5.201' or newer to interact with NuGet-based repositories. The NuGet<br>provider must be available in 'C:\Program Files\PackageManagement\ProviderAssemblies' or<br>'C:\Users\Administrator\AppData\Local\PackageManagement\ProviderAssemblies'. You can also install the NuGet provider by<br>running 'Install-PackageProvider -Name NuGet -MinimumVersion 2.8.5.201 -Force'. Do you want PowerShellGet to install<br>and import the NuGet provider now?<br>[Y] Yes [N] No [S] Suspend [?] Help (default is "Y"): y<br>PackageManagement\Install-Package : No match was found for the specified search criteria and module name<br>'WinInetProxy'. Try Get-PSRepository to see all available registered module repositories.<br>At C:\Program Files\WindowsPowerShell\Modules\PowerShellGet\1.0.0.1\PSModule.psm1:1809 char:21 |        |                  |    |  |  |  |  |
| + CategoryInfo : ObjectNotFound: (Microsoft.PowerInstallPackage:InstallPackage) [Install<br>ception<br>+ FullyOualifiedErrorId : NoMatchFoundForCriteria.Microsoft.PowerShell.PackageManagement.Cmdlets.Inst                                                                                                    | -Packa | age], E<br>ckage | Ex |  |  |  |  |
| PS C:\Users\Administrator>                                                                                                    |        |                  |    |  |  |  |  |

- Install-Moduleコマンドレットの「-Proxy」オプションを使用してプロキシを指定
- NuGetのインストール後パッケージの検出で失敗する……

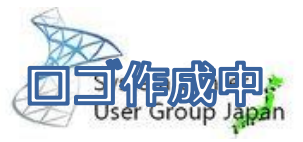

#### PowerShell モジュールリポジトリの登録

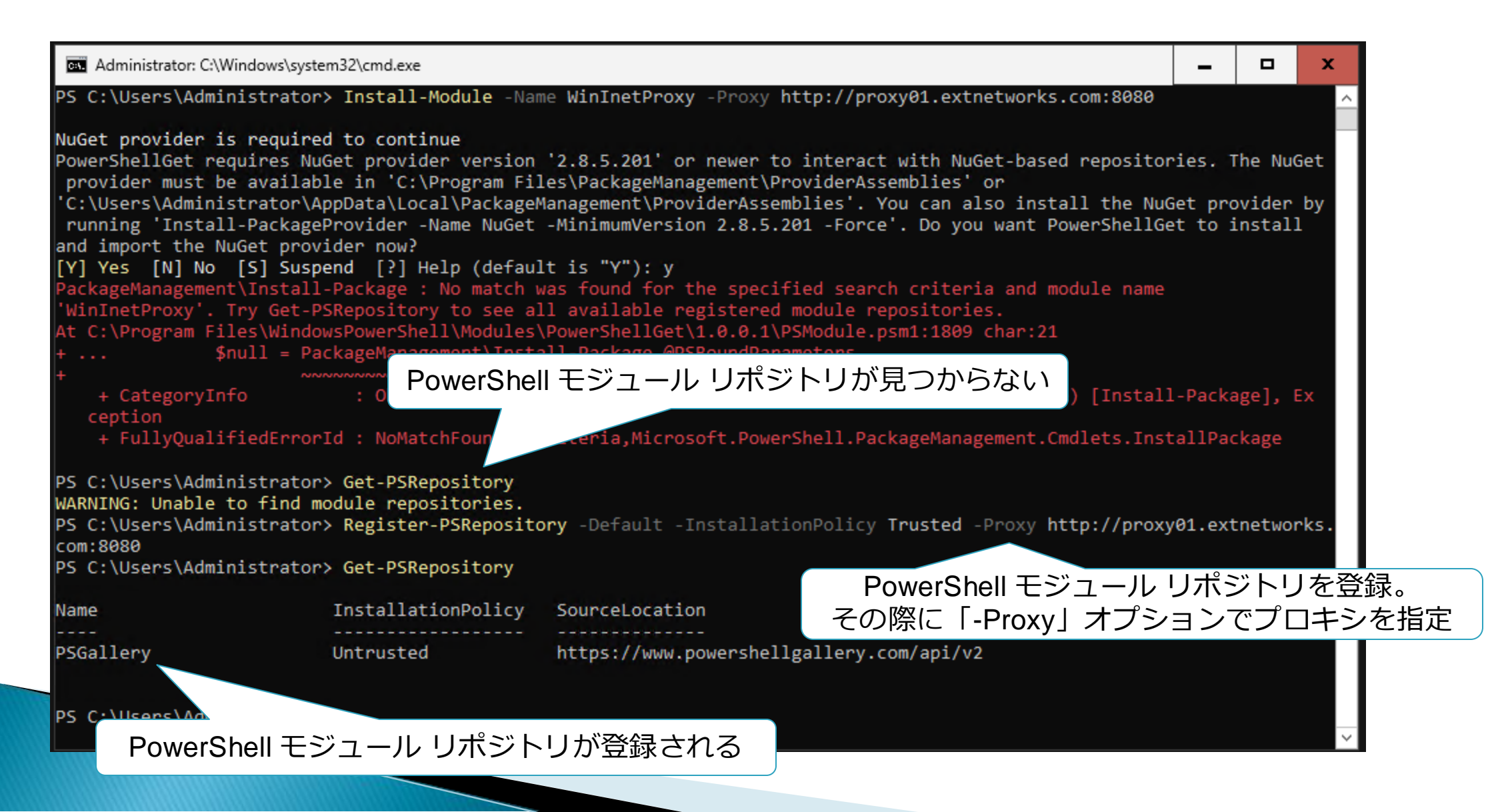

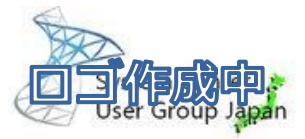

#### 改めてWinInetProxyのインストール

| Administrator: C:\Win                                    | ndows\system32\cmd.exe                                     |                                                                                                    |           | -    |     | ×   |
|----------------------------------------------------------|------------------------------------------------------------|----------------------------------------------------------------------------------------------------|-----------|------|-----|-----|
| PS C:\Users\Admini                                       | .strator≻ Get-PSRepository                                 |                                                                                                    |           |      |     | ^   |
| Name                                                     | InstallationPolicy                                         | SourceLocation                                                                                               |           |      |     |     |
| PSGallery                                                | Untrusted                                                  | https://www.powershellgallery.com/api/v2                                                                     |           |      |     |     |
| Untrusted reposito                                       | ory                                                        | WININELPROXY -PROXy http://proxy01.extnetworks.co                                                            | m:8080    |      |     |     |
| You are installing<br>InstallationPolicy<br>'PSGallery'? | the modules from an untrust<br>value by running the Set-PS | ted repository. If you trust this repository, change<br>5Repository cmdlet. Are you sure you want to install | the modul | es f | rom |     |
| [Y] Yes [A] Yes t<br>PS C:\Users\Admini                  | o All [N] No [L] No to All<br>strator>                     | <pre>L [S] Suspend [?] Help (default is "N"): y</pre>                                                        | PSGalle   | ery₹ | を信頼 | 頼して |

先にRegister-PSRepositoryコマンドレットを実行してリポジトリを取得してから、 Install-Moduleコマンドレットを実行すると無駄がないかも

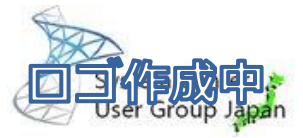

#### WinInetのProxy設定

Set-WinInetProxy -ProxySettingsPerUser 0 -ProxyServer http://proxy01.extnetworks.com:8080` -ProxyBypass "localhost;127.0.0.1;10.\*.\*.\*;192.168.\*.\*;\*.extnetworks.com;AzHost11;AzHost12;AzStackHCI10"

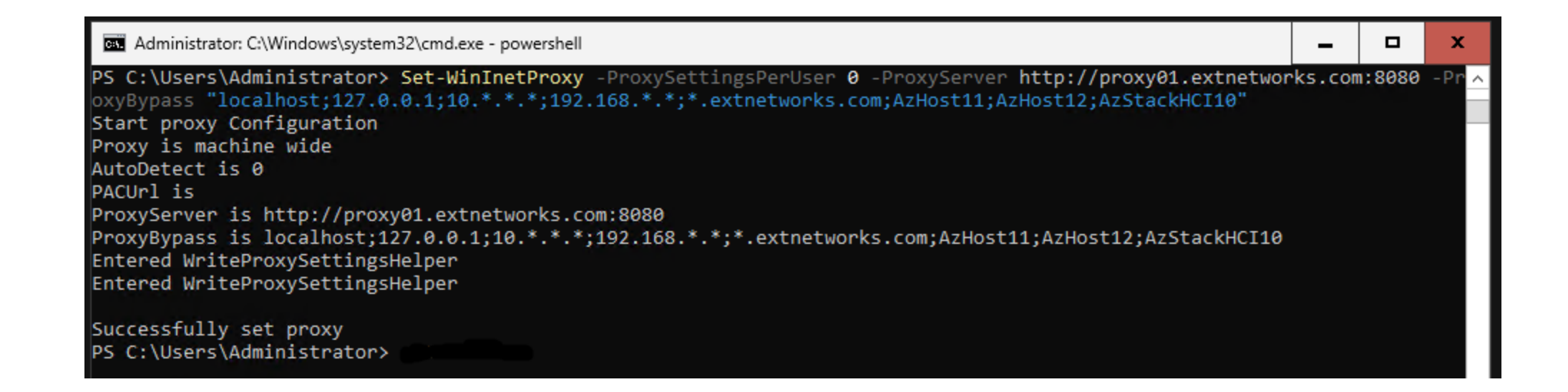

「-ProxySettingsPerUser」オプションで「0」を指定することでマシン全体に設定
 必要な対象をバイパスリストに追加。なお「<Local>」は現在非サポートなので注意

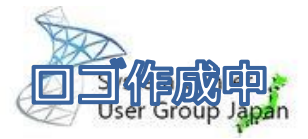

#### 必要なバイパス設定

- ▶ 各サーバーの IP アドレスとクラスターのIPアドレス
- ▶ インフラストラクチャ ネットワークに対して定義した IP アドレス。 Azureポータルでデプロイ時に設定するであろう8個のIPアドレスを定義する必要あり → この辺は「192.168.\*.\*」等でまとめてしまうのも手
- ▶ 各サーバーの NetBIOS 名およびクラスターのNetBIOS 名 → ベタで指定するか、「AzHost\*」とまとめてしまうか
- 任意のホストまたはサブドメインのドメイン名またはドメイン名と
   アスタリスク(\*) ワイルドカード
  - → 「\*.extnetwork.com」のようにドメイン名を指定

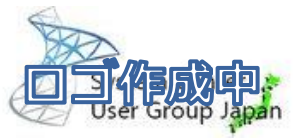

#### WinHttpのプロキシ設定

Set-WinhttpProxy -ProxyServer http://proxy01.extnetworks.com:8080` -BypassList "localhost;127.0.0.1;10.\*.\*.\*;192.168.\*.\*;\*.extnetworks.com;AzHost11;AzHost12;AzStackHCI10"

| Administrator: C:\Windows\system32\cmd.exe                                                                                                    | -       |       | x                     |
|----------------------------------------------------------------------------------------------------|---------|-------|-----------------------|
| <pre>PS C:\Users\Administrator&gt; Set-WinhttpProxy -ProxyServer http://proxy01.extnetworks.com:8080 -BypassList<br/>0.0.1;10.*.*.*;192.168.*.*;*.extnetworks.com;AzHost11;AzHost12;AzStackHCI10"</pre> | "local  | host; | 1 <mark>27 .</mark> ^ |
| Current WinHTTP proxy settings:                                                                                                    |         |       |                       |
| <pre>Proxy Server(s) : http://proxy01.extnetworks.com:8080 Bypass List : localhost;127.0.0.1;10.*.*.*;192.168.*.*;*.extnetworks.com;AzHost11;AzHost12;AzSt</pre>                                        | ackHCI1 | 10    |                       |
| PS C:\Users\Administrator>                                                                                                    |         |       |                       |

- ▶ netshコマンドでも実施可能(同じ結果になります)
- 必要な対象をバイパスリストに追加。Set-WinInetProxyコマンドレットで登録した内容と同一のものが推奨
  - 「<Local>」は現在非サポートなので注意

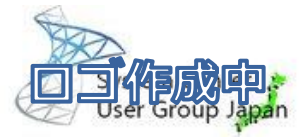

#### 環境変数でのプロキシ設定

[Environment]::SetEnvironmentVariable("HTTPS\_PROXY", "http://proxy01.extnetworks.com:8080", "Machine")
\$env:HTTPS\_PROXY = [System.Environment]::GetEnvironmentVariable("HTTPS\_PROXY", "Machine")
[Environment]::SetEnvironmentVariable("HTTP\_PROXY", "http://proxy01.extnetworks.com:8080", "Machine")
\$env:HTTP\_PROXY = [System.Environment]::GetEnvironmentVariable("HTTP\_PROXY", "Machine")
\$no\_proxy = "localhost,127.0.0.1,.svc,192.168.0.0/16,172.16.0.0/12,10.0.0.0/8,.extnetworks.com,AzHost11,AzHost12,AzStackHCl10"
[Environment]::SetEnvironmentVariable("NO\_PROXY", \$no\_proxy, "Machine")
\$env:NO\_PROXY = [System.Environment]::GetEnvironmentVariable("NO\_PROXY", "Machine")

Administrator: C:\Windows\system32\cmd.exe PS C:\Users\Administrator> [Environment]::SetEnvironmentVariable("HTTPS\_PROXY", "http://proxy01.extnetworks.com:8080", " ^ Machine") PS C:\Users\Administrator> \$env:HTTPS\_PROXY = [System.Environment]::GetEnvironmentVariable("HTTPS\_PROXY", "Machine") PS C:\Users\Administrator> [Environment]::SetEnvironmentVariable("HTTP\_PROXY", "http://proxy01.extnetworks.com:8080", " M achine") PS C:\Users\Administrator> \$env:HTTP\_PROXY = [System.Environment]::GetEnvironmentVariable("HTTP\_PROXY", "Machine") PS C:\Users\Administrator> \$env:HTTP\_PROXY = [System.Environment]::GetEnvironmentVariable("HTTP\_PROXY", "Machine") PS C:\Users\Administrator> \$no\_proxy = "localhost,127.0.0.1,.svc,192.168.0.0/16,172.16.0.0/12,10.0.0.0/8,.extnetworks.com m,AzHost11,AzHost12,AzStackHCI10" PS C:\Users\Administrator> [Environment]::SetEnvironmentVariable("NO\_PROXY", \$no\_proxy, "Machine") PS C:\Users\Administrator> [Environment]::SetEnvironmentVariable("NO\_PROXY", \$no\_proxy, "Machine") PS C:\Users\Administrator> [Environment]::SetEnvironmentVariable("NO\_PROXY", \$no\_proxy, "Machine") PS C:\Users\Administrator> [Environment]::SetEnvironmentVariable("NO\_PROXY", \$no\_proxy, "Machine") PS C:\Users\Administrator> \$env:NO\_PROXY = [System.Environment]::GetEnvironmentVariable("NO\_PROXY", "Machine") PS C:\Users\Administrator> \$env:NO\_PROXY = [System.Environment]::GetEnvironmentVariable("NO\_PROXY", "Machine") PS C:\Users\Administrator> =

- ▶ バイパスリストの書き方に注意。「<Local>」は現在非サポート
- プライベートアドレスは、AKSのためにすべて除外する必要あり
- ▶ ワイルドカードとして「\*」はサポートされていないので「.」を使用
- ▶ 「.SVC」はLinux 表記の AKS 内部サービス通信用で、Arc Resource BridgeとAKSに必要

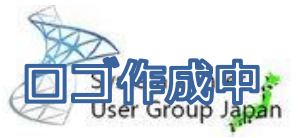

#### Azure Arcのセットアップ

\$ProxyServer = "http://proxy01.extnetworks.com:8080"
Invoke-AzStackHciArcInitialization -SubscriptionID \$Subscription -ResourceGroup \$RG -TenantID \$Tenant `
 -Region \$Region -Cloud "AzureCloud" -ArmAccessToken \$ARMtoken -AccountID \$id -Proxy \$ProxyServer

#### Administrator: C:\Windows\system32\cmd.exe PS C:\Users\Administrator> \$ProxyServer = "http://proxy01.extnetworks.com:8080" PS C:\Users\Administrator> Invoke-AzStackHciArcInitialization -SubscriptionID \$Subscription -ResourceGroup \$RG -TenantID \$Tenant -Region \$Region -Cloud "AzureCloud" -ArmAccessToken \$ARMtoken -AccountID \$id -Proxy \$ProxyServer Starting AzStackHci ArcIntegration Initialization Installing and Running Azure Stack HCI Environment Checker Running Environment Validation checks without ARC Gateway parameter, Non-Critical environment validations failed, Failed Tests are shown below

Invoke-AzStackHciArcInitializationコマンドレットの「-Proxy」オプションでプロキシ サーバーを指定する

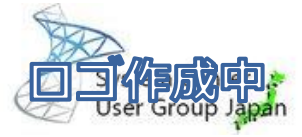

#### Azure Arcのセットアップ中

| Administrator: C:\Wind                                                                                                    | lows\system32\cmd.exe                                                                                                    |                           | -       |         | x       |
|----------------------------------------------------------------------------------------------------|----------------------------------------------------------------------------------------------------|---------------------------|---------|---------|---------|
| HealthCheckSource<br>Name<br>DisplayName<br>Tags<br>Title<br>Status<br>Severity<br>Description<br>Remediation<br>TargetResourceID<br>TargetResourceType<br>TargetResourceType<br>Timestamp<br>AdditionalData | <pre>ArcInitialization\Connectivity\12fe93b8<br/>AzStackHci_Connectivity_Proxy_ByPassList_Recommendations<br/>AZHOST11 Proxy ByPassList Recommendations<br/>{[Service, System]}<br/>Proxy ByPassList Recommendations<br/>FAILURE<br/>WARNING<br/>Checks that all nodes are configured with recommended proxy bypass list iter<br/>https://learn.microsoft.com/en-us/azure-stack/hci/manage/configure-proxy-se<br/>AZHOST11/Proxy_Bypass_List<br/>WinHttp<br/>Proxy Settings<br/>11/2/2024 12:30:47 PM<br/>{[Detail, Missing bypass list entries .svc,10.0.0.0/8,172.16.0.0/12,192.168<br/>AZHOST11.], [Status, FAILURE], [TimeStamp, 11/02/2024 12:30:47], [Resource,<br/>Proxy_ByPassList_Recommendations_AZHOST11]}</pre>                                                     | ms<br>ttings<br>.0.0/16 i | in Winł | ittp or | n       |
|                                                                                                    | Administrator: C:\Windows\system32\cmd.exe                                                                                                    | ょいち。                      | よいこ     | プロキ     | ·シ設)    |
|                                                                                                    | Installation of azcmagent completed successfully<br>0<br>Configuring proxy on agent : http://proxy01.extnetworks.com:8080<br>Config property proxy.url set to value http://proxy01.extnetworks.com:8080<br>Connecting to Azure using ARM Access Token<br>Connected to Azure successfully<br>Microsoft.HybridCompute RP already registered, skipping registration<br>Microsoft.GuestConfiguration RP already registered, skipping registration<br>Microsoft.HybridConnectivity RP already registered, skipping registration<br>Microsoft.AzureStackHCI RP already registered, skipping registration<br>INFO Connecting machine to Azure This might take a few minutes.<br>INFO Testing connectivity to endpoints that are needed to connect to Azure<br>20% [==> ]<br>20% [==> ] | This                      | might   | take a  | a few n |
|                                                                                                    | 30% [===>                                                                                                    |                           |         |         |         |

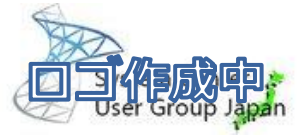

#### Azure Arcのセットアップ中

| Administrator: C:\Windows\syst                   | tem32\cmd.exe                                         |                                                   |                                             |                       | -        |        | ×        |             |          |       |    |
|--------------------------------------------------|-------------------------------------------------------|---------------------------------------------------|---------------------------------------------|-----------------------|----------|--------|----------|-------------|----------|-------|----|
| C:\Users\Administrator<br>C:\Users\Administrator | <pre>r&gt; \$ProxyServer = r&gt; Invoke-AzStack</pre> | "http://proxy01.extnet<br>HciArcInitialization -S | works.com:8080"<br>ubscriptionID \$Subscrip | tion -ResourceGro     | oup \$RG | -Tenar | tID ^    |             |          |       |    |
| ecking AzStackHci Den                            | endancies                                             |                                                   |                                             |                       |          |        |          |             |          |       |    |
| Environment configura                            | ation                                                 |                                                   |                                             |                       |          |        |          |             |          |       |    |
|                                                  |                                                       |                                                   |                                             |                       |          |        |          |             |          |       |    |
|                                                  |                                                       |                                                   |                                             |                       |          |        |          |             |          |       |    |
|                                                  |                                                       |                                                   |                                             |                       |          |        |          |             |          |       |    |
|                                                  | <u>en.</u> Adm                                        | ninistrator: C:\Windows\system32\ci               | nd.exe                                      |                       |          |        |          |             | -        |       |    |
|                                                  | ТСР                                                   | 192.168.100.11:139                                | 0.0.0.0:0                                   | LISTENING             |          |        |          |             |          |       |    |
|                                                  | TCP                                                   | 192.168.100.11:49723                              | 192.168.100.81:8080                         | TIME_WAIT             |          |        |          |             |          |       |    |
|                                                  | TCP                                                   | 192.168.100.11:49726                              | 192.168.100.81:8080                         | TIME_WAIT             |          |        |          |             |          |       |    |
|                                                  | TCP                                                   | 192.168.100.11:49732                              | 192.168.100.81:8080                         | ESTABLISHED           |          |        |          |             |          |       |    |
|                                                  | ICP                                                   | 192.168.100.11:49/33                              | 192.168.100.81:8080                         | ESTABLISHED           |          |        |          |             |          |       |    |
|                                                  | ICP                                                   | 192.168.100.11:49/34                              | 192.168.100.81:8080                         | ESTABLISHED           |          |        |          |             |          |       |    |
|                                                  | ICP                                                   | 192.168.100.11:49/35                              | 192.168.100.81:8080                         | ESTABLISHED           |          |        |          |             |          |       |    |
|                                                  |                                                       | 192.108.100.11:49/30                              | 192.168.100.81:8080                         | ESTABLISHED           |          |        |          |             |          |       |    |
|                                                  |                                                       | 192.108.100.11:49/3/                              | 192.108.100.81:8080                         |                       |          |        |          |             |          |       |    |
|                                                  |                                                       | 192.108.100.11.49/38                              | 102 160 100 01 0000                         |                       |          |        |          |             |          |       |    |
|                                                  |                                                       | 102 169 100 11.49739                              | 102 160 100 01 0000                         |                       |          |        |          |             |          |       |    |
|                                                  | тср                                                   | 192.108.100.11.49740                              | 102 168 100 81 8080                         |                       |          |        |          |             |          |       |    |
|                                                  | ТСР                                                   | 192.108.100.11.49741                              | 192.168.100.81.8080                         | ESTABLISHED           |          |        |          |             |          |       |    |
|                                                  | ТСР                                                   | 192.168.100.11:49743                              | 192.168.100.81:8080                         | ESTABLISHED           |          |        |          |             |          |       |    |
|                                                  | ТСР                                                   | $192.1 \rightarrow - + > +$                       |                                             | хуу<br>Хуусу <u>н</u> |          |        |          |             |          |       |    |
|                                                  | TCP                                                   | 192.1 ノロキンを                                       | (使用しない通信刀                                   | `充生                   |          |        |          | , <u>u</u>  |          |       |    |
|                                                  | ТСР                                                   | 192.100.100.10                                    | 100.100.01.0000                             | COTARLEONER           |          |        |          |             |          |       |    |
|                                                  | ТСР                                                   | 192.168.100.1                                     | 192.168.100.81:8080                         | TIME WAIT             |          | Checki | ng AzSta | ickHci Depe | ndancies |       |    |
|                                                  | ТСР                                                   | 192.168.100.1                                     | 192.168.100.81:8080                         | TIME WAIT             |          | 0%     | Environm | ent config  | uration  |       |    |
|                                                  | Ter                                                   | 192.100.100.11.49022                              | 192.100.100.01.0000                         | COTROLISHED           |          | Test-N | etConnec | tion - 52.  | 168.118. | 130:8 | 98 |
|                                                  | тср                                                   | 192.168.100.11:49823                              | 52.168.118.130:8084                         | SYN_SENT              |          | Att    | empting  | TCP connec  | t        |       |    |
|                                                  | TUP                                                   | 1                                                 | 1                                           | LISTENTING            |          |        |          |             |          |       |    |

といいつつも、Azure Arcのセットアップは正常に終了する

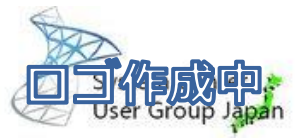

#### 引き続きAzureポータルからデプロイ実施

| $\equiv$ Microsoft Azure                                         |                                                                                                    | Copilot   | >_ | Ç2 | <b>@</b> দি | <br>- 10 m 🕹 |
|------------------------------------------------------------------|----------------------------------------------------------------------------------------------------|-----------|----|----|-------------|--------------|
| ホーム > Azure Arc   Azure Stack H                                  | HCI >                                                                                                    |           |    |    |             |              |
| Azure Stack HCI のう                                               |                                                                                                    |           |    |    |             | ×            |
|                                                                  |                                                                                                    |           |    |    |             | A            |
| 基本 構成 ネットワーク 管3                                                  | 理 セキュリティ 詳細設定 タグ 検証 確認および作成                                                                               |           |    |    |             |              |
| 開始する前に、Active Directory ドメイ)<br>ご                                | ンを準備し、このシステム内のすべてのサーバーを Azure Arc に接続してしてください。 詳細竹                                                        | 青報        |    |    |             |              |
| プロジェクトの詳細                                                        |                                                                                                    |           |    |    |             |              |
| デプロイされているリソースとコストを<br>べてのリソースを整理し、管理します。                         | 2管理するサブスクリプションを選択します。フォルダーのようなリソース グループを使用して                                                              | ट्र वृ    |    |    |             |              |
| サブスクリプション* 🛈                                                     | Microsoft Azure Sponsorship                                                                               |           |    |    |             |              |
| リソース グループ * ①                                                    | AzStackHCI10 V                                                                                            |           |    |    |             |              |
| インスタンスの詳細                                                        |                                                                                                    |           |    |    |             |              |
| クラスター名は、基になる 1 台以上の<br>ます。 暗号化キー、ローカル管理者の<br>コンテナーを作成します。 詳細情報 2 | ナーバーを管理する代わりに、この Azure Stack HCI システムを全体として管理するために後で<br>資格情報、BitLocker 回復キーなど、このシステムのシークレットを安全に保存するには、空の: | 使用し<br>キー |    |    |             |              |
| クラスター名* ①                                                        | AzStackHCI10                                                                                              |           |    |    |             |              |
| リージョン* ©                                                         | (US) East US 🗸                                                                                            |           |    |    |             |              |
| キーコンテナー* ①                                                       | <ul> <li>新しいキーコンテナーの作成<br/>これにより、このクラスターの新しいキーコンテナーが作成されます。</li> </ul>                                    |           |    |    |             |              |
|                                                                  | 既存のキー コンテナーを選択します     これにより、同じリソース グループ内のキー コンテナーを複数のクラスターと                                               |           |    |    |             | -            |
| 確認および作成                                                          | < 前へ 次へ: 構成                                                                                               |           |    |    |             |              |

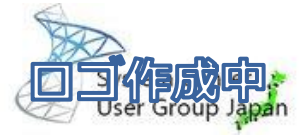

#### バイパスリストが不完全だと……

| Admir | nistrator: C:\Windows\system32\cm | d.exe               |             |          | -                                 | ×                    |               |        |
|-------|-----------------------------------|---------------------|-------------|----------|-----------------------------------|----------------------|---------------|--------|
| TCP   | 192.168.100.11:50389              | 192.168.100.4:9389  | TIME_WAIT   |          |                                   | ~                    |               |        |
| TCP   | 192.168.100.11:50390              | 192.168.100.4:9389  | TIME_WAIT   |          |                                   |                      |               |        |
| TCP   | 192.168.100.11:50391              | 192.168.100.4:9389  | TIME_WAIT   |          |                                   |                      |               |        |
| TCP   | 192.168.100.11:50392              | 192.168.100.4:9389  | TIME_WAIT   |          |                                   |                      |               |        |
| TCP   | 192.168.100.11:50393              | 192.168.100.4:9389  | TIME_WAIT   |          |                                   |                      |               |        |
| тср   | 192.168.100.11:50394              | 192.168.100.4:9389  | TIME_WAIT   |          |                                   |                      |               |        |
| TCP   | 192.168.100.11:50395              | 192.168.100.4:9389  | TIME_WAIT   |          |                                   |                      |               |        |
| TCP   | 192.168.100.11:50397              | 192.168.100.81:8080 | E           |          |                                   |                      |               |        |
| TCP   | 192.168.100.11:50398              | 192.168.100.81:8080 | 🛯 WS-Ma     | nagemen  | itの通信もフロ                          | キシ経田にな               | って            |        |
| TCP   | 192.168.100.11:50399              | 192.168.100.81:8080 |             |          |                                   |                      |               |        |
| TCP   | 192.168.100.11:50408              | 192.168.100.81:8080 | - しま        | い、セッ     | トアッフでエー                           | ヮーか発生する              | 5             |        |
| TCP   | 192.168.100.11:50409              | 192.168.100.81:8080 |             |          |                                   |                      |               |        |
| TCP   | 192.168.100.11:50410              | 192.168.100.81:8080 |             |          |                                   |                      |               |        |
| TCP   | 192.168.100.11:50411              | 192.168.100.81:8080 | TIME_WAIT   |          |                                   |                      |               |        |
| TCP   | 192.168.100.11:50419              | 192.168.100.81:8080 | TIME_WAIT   |          |                                   |                      |               |        |
|       | 192.168.100.11:50420              | 192.168.100.81.8080 | TIME_WAIT   |          |                                   |                      |               |        |
| TCP   | 192.108.100.11:50429              | 192.108.100.81.8080 |             |          |                                   |                      |               |        |
| TCD   | 102 168 100 11.50434              | 102 168 100 12.5085 |             |          |                                   |                      |               |        |
| TCP   | 102 169 100 11.50434              | 102 160 100 12.5965 |             |          |                                   |                      |               |        |
| тср   | 192.168.100.11.50435              | 192.108.100.12.3983 | ESTABLISHED |          |                                   |                      |               |        |
| TCP   | 192 168 100 11:50430              | 192 168 100 11:5985 | ESTABLISHED |          |                                   |                      |               |        |
| TCP   | 192,168,100,11:50440              | 192,168,100,11:5985 | ESTABLISHED | Con Admi | nistrator: C:\Windows\system32\cm | nd.exe               |               |        |
| TOP   | 172.100.100.11.30441              | 172.100.100.01.0000 |             | TCP      | 192.168.100.11:49991              | 192.168.100.12:5985  | TIME_WAIT     |        |
| TCP   | 192.168.100.11:50442              | 192.168.100.11:5985 | ESTABLISHED | ТСР      | 192.168.100.11:49999              | 192.168.100.12:5985  | TIME_WAIT     |        |
| TCP   | 192.168.100.11:50443              | 192.168.100.81:8080 | ESTABLISHED | TCP      | 192.168.100.11:50000              | 192.168.100.12:5985  | TIME_WAIT     |        |
| TCP   | 192.168.100.11:50444              | 192.168.100.81:8080 | ESTABLISHED | TCP      | 192.168.100.11:50001              | 192.168.100.12:5985  | TIME_WAIT     |        |
| TCP   | [::]:80                           | [::]:0              | LISTENING   | TCP      | 192.168.100.11:50002              | 192.168.100.81:8080  | ESTABLIS      |        |
| TCP   | [::]:135                          | [::]:0              | LISTENING   | TCP      | 192.168.100.11:50026              | 192.168.100.4:389    | ESTABLIS      | っのあたりち |
| TCP   | [::]:445                          | [::]:0              | LISTENING   | ТСР      | 192.168.100.11:50034              | 192.168.100.4:135    | ESTABLIS      |        |
|       |                                   |                     |             | TCP      | 192.168.100.11:50035              | 192.168.100.4:49668  | ESTABLIS      |        |
|       |                                   |                     |             | TCP      | 192.168.100.11:50042              | 192.168.100.211:5500 | 0 TIME_WAIT   |        |
|       |                                   |                     |             | TCP      | 192.168.100.11:50055              | 192.168.100.211:6500 | 0 TIME_WAIT   |        |
|       |                                   |                     |             |          | 192.100.100.11.50000              | 102.100.100.01.0000  | COTABLICHED   |        |
|       |                                   |                     |             | TCP      | 192.168.100.11:50111              | 192.168.100.211:6500 | 0 ESTABLISHED |        |
|       |                                   |                     |             | TCP      | 192.168.100.11:50112              | 192.168.100.211:5500 | 0 ESTABLISHED |        |
|       |                                   |                     |             | TCD      | 103 160 100 11.0010/              | 103 160 100 13.000   |               |        |
|       |                                   |                     |             | TCP      | 192.168.100.11:50185              | 192.168.100.12:5985  | TIME_WAIT     |        |
|       |                                   |                     |             | TCP      | 192.168.100.11:50186              | 192.168.100.12:5985  | TIME_WAIT     |        |
|       |                                   |                     |             | TCP      | 192.168.100.11:50187              | 192.168.100.12:45000 | ESTABLISHED   |        |
|       |                                   |                     |             | TCP      | 192.168.100.11:50188              | 192.168.100.12:5985  | TIME_WAIT     |        |
|       |                                   |                     |             | TCP      | 192.168.100.11:50189              | 192.168.100.12:5985  | TIME_WAIT     |        |
|       |                                   |                     |             |          |                                   | 111 160 100 100 100  |               |        |

-

#### プロキシサーバーログ

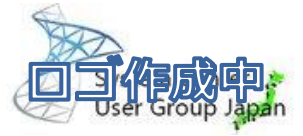

|   | 172.16.10.81 - root@localhost:/var/log/squid VT                                                            | 環境変数により、リソースブリッジに対してもプロキシの設定がなされ、                                                                                                    |
|---|----------------------------------------------------------------------------------------------------|----------------------------------------------------------------------------------------------------|
|   | ファイル( <u>F</u> ) 編集( <u>F</u> ) 設定( <u>S</u> ) コントロール( <u>O</u> ) ウィンドウ( <u>W</u> ) ヘルプ( <u>H</u> )        | ノロキン栓田で通信していることが唯認できる                                                                                                    |
|   | 1730619288.418 202 192.168.100.213 TCP_TUNNEL/200<br>1730619288.729 671 192.168.100.11 TCP_TUNNEL/200      | 0 7901 CONNECT mc FIER_DIRECT/150.171.70.10 -<br>6809 CONNECT eas                                                                         |
| _ | _DIRECT/20.62.132.33 -<br>1730619290.733 669 192.168.100.11 TCP_TUNNEL/200<br>DIRECT/20.62 132.33 -        | 6809 CONNECT easared.prod.warm.ingest.monitor.core.windows.net:443 - HIER                                                                 |
| l | 1730619291.594 3913 192.168.100.213 TCP_TUNNEL/200<br>10 -                                                 | 0 34885655 CONNECT eastasia.data.mcr.microsoft.com:443 - HIER_DIRECT/150.171.69.                                                          |
|   | 1730619291.987 854 192.168.100.12 TCP_TUNNEL/200<br>_DIRECT/20.62.132.34 -                                 | 6799 CUNNECT eastus-shared.prod.warm.ingest.monitor.core.windows.net:443 - HIEK                                                           |
|   | 1730619292.774 670 192.168.100.12 1CP_10NNEL7200<br>                                                       | bolu CUNNECT eastus-shared.prod.warm.ingest.monitor.core.windows.net:443 - HIER                                                           |
|   | 1730619293.187 36146 192.168.100.213 TCP_TUNNEL/200<br>10 -                                                | 0 48947434 CONNECT eastasia.data.mcr.microsoft.com:443 - HIER_DIRECT/150.171.69.                                                          |
|   | 1730619293.758 663 192.168.100.12 1CP_TONNEL7200<br>_DIRECT/20.62.132.34 -                                 | 6809 CUNNECT eastus-shared.prod.warm.ingest.monitor.core.windows.net:443 - HIEK                                                           |
|   | 1730619297.779 674 192.168.100.12 TCP_TUNNEL/200<br>_DIRECT/20.62.132.34 -                                 | 6807 CONNECT eastus-shared.prod.warm.ingest.monitor.core.windows.net:443 - HIER                                                           |
| _ | 1730619297.781 670 192.168.100.12 TCP_TUNNEL/200<br>DIRECT/20.62.132.34 -                                  | 6809 CONNECT eastus-shared.prod.warm.ingest.monitor.core.windows.net:443 - HIER                                                           |
|   | 1730619298.104 30253 192.168.100.213 TCP_TUNNEL/200<br>1730619299.133 31040 192.168.100.213 TCP_TUNNEL/200 | 0 7300 CONNECT mcr.microsoft.com:443 - HIER_DIRECT/150.171.70.10 -<br>0 13145 CONNECT mcr.microsoft.com:443 - HIER_DIRECT/150.171.70.10 - |
|   | 1/30019299./05                                                                                             | 7003 CONNECT eastes shared.prod.warm.ingest.monitor.core.windows.net:448 HIER                                                             |
|   | Liooteiocannost squituj#                                                                                   |                                                                                                    |

#### といいつつも

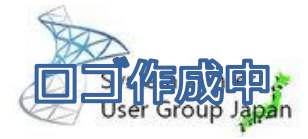

|                     |   |                                    | プロコ                                                                          | キシを経由せずにダイレクトア                                                                                                    | クセスを                          |                    |
|---------------------|---|------------------------------------|------------------------------------------------------------------------------|----------------------------------------------------------------------------------------------------|-------------------------------|--------------------|
| ≡ Q                 |   |                                    |                                                                              | 試みている形跡もある                                                                                                    |                               | 🗘 🔹 😝 admin 🗣      |
| € ▲ € Q 検           | 索 |                                    |                                                                              |                                                                                                    | <b>x</b> ()                   | ペモリ ▼ □ 詳細         |
| 日付/時刻               | Ø | 送信元                                | デバイス                                                                         | 宛先                                                                                                    | アプリケーション名                     | 結果                 |
| 2024/11/03 17:03:03 |   | 192.168.100.213                    | ••• 02:ec:64:0b:00:00                                                        | 13.107.246.47 (pmc-prod-afd-endpoint-evdhh8f8byhsezfp                                                                | HTTPS                         | ◎ 拒否               |
| 2024/11/03 17:02:55 |   | 192.168.100.213                    | ••• 02:ec:64:0b:00:00                                                        | 13.107.246.47 (pmc-prod-afd-endpoint-evdhh8f8byhsezfp                                                                | HTTPS                         | ◎ 拒否               |
| 2024/11/03 17:02:51 |   | 192.168.100.213                    | ••• 02:ec:64:0b:00:00                                                        | 13.107.246.47 (pmc-prod-afd-endpoint-evdhh8f8byhsezfp                                                                | HTTPS                         | ◎ 拒否               |
| 2024/11/03 17:02:49 |   | 192.168.100.213                    | ••• 02:ec:64:0b:00:00                                                        | 13.107.246.47 (pmc-prod-afd-endpoint-evdhh8f8byhsezfp                                                                | HTTPS                         | ◎ 拒否               |
| 2024/11/03 17:02:48 |   | 192.168.100.213                    | 16.10.81 - root@localhost:/var/log/squid VT                                  |                                                                                                    |                               | - 🗆 X              |
| 2024/11/03 17:02:28 |   | 192.168.100.6 7ァイル(E)<br>1730621   | 編集(E) 設定(S) コントロール(Q) ウィンドウ(W) へ<br>1007 994 - 9092 192 168 100 12 TCP TI    | ルブ(出)<br>INNEL ABORTED/200 12887 CONNECT operatods azuraadza pat・                                                    | •443 - HIER DIRECT/11         | 7 18 232 200 🔥     |
| 2024/11/03 17:02:28 |   | 192.168.100.6                      |                                                                              |                                                                                                    |                               | 100.202.200 r      |
| 2024/11/03 17:01:52 |   | 192.168.100.220 1730621            | 1007.395 9194 192.168.100.12 1CP_10<br>1009.352 1215 192.168.100.12 TCP_10   | UNNEL_ADURTED/200 3335 CUNNECT go.microsoft.com:443 - Hi<br>UNNEL/200 6803 CONNECT eastus-shared.prod.warm.ingest.mo | pnitor.core.windows.n         | et:443 - HIER /    |
| 2024/11/03 17:01:52 |   | 192.168.100.220 LDIREC<br>1730621  | 1/20.62.132.5 -<br>1011.579 75174 192.168.100.213 TCP_`                      | TUNNEL/200 7637 CONNECT eastus-shared.prod.warm.ingest.m                                                             | monitor.core.windows.         | net:443 - HIE /    |
| 2024/11/03 17:01:52 |   | 192.168.100.220 R_DIREC            | CT/20.62.132.30 -<br>1013.436 2307 192.168.100.12 TCP TU                     | UNNEL/200_6802_CONNECT_eastus-shared.prod.warm.ingest.md                                                             | onitor.core.windows.n         | et:443 - HIFR /    |
| 2024/11/03 17:01:43 |   | 192.168.100.213                    | 7/20.62.132.5 -                                                              | INNEL /200 6800 CONNECT casturation producting incost in                                                             | poitor coro windowo n         | at • 442 - HIER    |
| 2024/11/03 17:01:31 |   | 192.168.100.220                    |                                                                              | TINNEL/200 0000 CONNECT Eastus shared.prod.warm.msest.md                                                             |                               | et.443 milk        |
| 2024/11/03 17:01:29 |   | SOL_BE41DCF3D65E                   | ECT/20.62.132.1 -                                                            | IUNNEL/200 13032 CUNNECT eastus-shared.prod.warm.ingest.                                                             | monitor.core.windows.         | .net:443 - HI<br>1 |
| 2024/11/03 17:01:09 |   | 192.168.100.213 1730621<br>DIREC   | 1020.758    704 192.168.100.11 TCP_TU<br>1/20.62.132.5 -                     | UNNEL/200 7284 CONNECT eastus-shared.prod.warm.ingest.mc                                                             | onitor.core.windows.n         | et:443 - HIER      |
| 2024/11/03 17:00:57 |   | 192.168.100.220 1730621            | 1022.634 135030 192.168.100.213 TCP_<br>                                     | TUNNEL/200 10012 CONNECT eastus-shared.prod.warm.ingest.                                                             | .monitor.core.windows         | .net:443 - HI /    |
| 2024/11/03 17:00:53 |   | 192.168.100.213 1730621            | 1022.987 91449 192.168.100.213 TCP_                                          | TUNNEL/200 9039 CONNECT g3-prod-dm2-012-sb.servicebus.wi                                                             | indows.net:443 - HIER         | _DIRECT/40.78      |
| 2024/11/03 17:00:44 |   | 192.168.100.213 .147.22<br>1730621 | 29 -<br>1023.706 165649 192.168.100. <u>213 TCP_</u>                         | TUNNEL/200 12914 CONNECT eastus-shared.prod.warm.ingest.                                                             | .monitor.core.windows         | .net:443 - HI      |
| 2024/11/03 17:00:40 |   | 192.168.100.213 ER_DIRE<br>1730621 | <u>-</u> C1/20.62.132.18 -<br>1024.744     690 192.168.100 <u>.11 TCP_TU</u> | UNNEL/200 6802 CONNECT eastus-shared.prod. <u>warm.ingest.m</u> c                                                    | onitor.core.wind <u>ows.n</u> | et:443 - HIER      |
| 2024/11/03 17:00:38 |   | 192.168.100.213                    | 1/20.62.132.5 -                                                              |                                                                                                    |                               |                    |

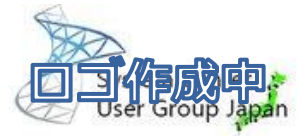

#### プロキシ設定が正しければ

| ≡ Microsoft Azure               | ∞ リソース、サービス、ドキュメントの検索               | (G+/)                               | Copilot    | R 0 @ A          | and May also y 🔕 |       |
|---------------------------------|-------------------------------------|-------------------------------------|------------|------------------|------------------|-------|
| ホーム > AzStackHCI10              |                                     |                                     |            |                  |                  |       |
|                                 | プロイ ☆ …                             |                                     |            |                  | ×                |       |
| <mark> </mark>                  | () 更新 🗇 デプロイの再開                     |                                     |            |                  | 4                |       |
| ■ 概要                            |                                     |                                     |            |                  |                  |       |
| 🗐 アクティビティ ログ                    | <ol> <li>このデプロイのテンプレートを保</li> </ol> | 存するには、 <u>ここをクリックしてくださ</u>          | <u>61.</u> |                  |                  |       |
| ♀ アクセス制御 (IAM)                  | 名前                                  | 説明                                  | 状態         | 開始時刻             | 終了時刻             |       |
| 90                              | ✓ Deploy Azure Stack HCI            | Deploy the Azure Stack HCI syste    | 🕑 成功       | 2024/11/3 午後2:16 | 2024/11/3 午後5:13 |       |
| 🗙 問題の診断と解決                      | Check and resolve requi             | Check and resolve deployment r      | 🗸 成功       | 2024/11/3 午後2:16 | 2024/11/3 午後118  |       |
| ◇ 設定                            | Validate environment                | Validate the environment using t    | 🗸 成功       | 2024/11/3 午後2:18 | 2024/11/3 年後     |       |
| Windows Admin<br>Center (プレビュー) | Resolve requirement                 | Resolve deployment requirements.    | 🗸 成功       | 2024/11/3 午後2:34 | 2024 本例の         | 所要時間は |
| □ 拡張機能                          | Install OpenSSH Client              | Install OpenSSH Client.             | 🛇 成功       | 2024/11/3 午後2:46 | 2024             | h57m  |
| ➡ 構成                            | Install OS updates                  | install OS updates on all node an   | 🗸 成功       | 2024/11/3 午後2:49 | 2024,            | 15711 |
| ≣ דֹּד⊂ו                        | Clean up post update                | Clean up post OS update.            | 🛇 成功       | 2024/11/3 午後2:57 | 2024/11/3 午後3:18 |       |
| 🧟 診断とリモート サポート                  | EvaluateProxyConfigura              | Check if proxy is enabled on the    | 🛇 成功       | 2024/11/3 午後3:18 | 2024/11/3 午後3:18 |       |
| 실 באט                           | Validate network setting            | Validate network settings for serv  | 🛇 成功       | 2024/11/3 午後3:18 | 2024/11/3 午後3:18 |       |
| ∨ リソース                          | Configure settings on se            | Configure settings on servers.      | ✔ 成功       | 2024/11/3 午後3:18 | 2024/11/3 午後3:32 |       |
| 🞴 仮想マシン                         | Adjust the number of in             | f Scale the number of infrastructur | 🛇 成功       | 2024/11/3 午後3:32 | 2024/11/3 午後3:32 |       |
| 🖄 Kubernetes クラスター              | Prepare servers for secu            | Prepare servers to apply WDAC s     | ✔ 成功       | 2024/11/3 午後3:32 | 2024/11/3 午後3:32 |       |
| 🚨 論理ネットワーク                      | Apply security settings of          | Apply security settings on servers. | 🛇 成功       | 2024/11/3 午後3:32 | 2024/11/3 午後3:33 |       |
| デプロ                             | イ完了                                 | 、(2hと                               | :か3h       | とか               | )                |       |
| ■ ストレージ パス                      | Configure networking                | Configure the host networking s     | ✓ 成功<br>   | 2024/11/3 午後3:44 | 2024/11/3 午後3:52 | ,     |

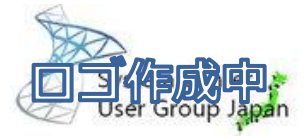

#### プロキシ設定めんどくさい……

そんなあなたにAzure Arc Gateway (たぶん)

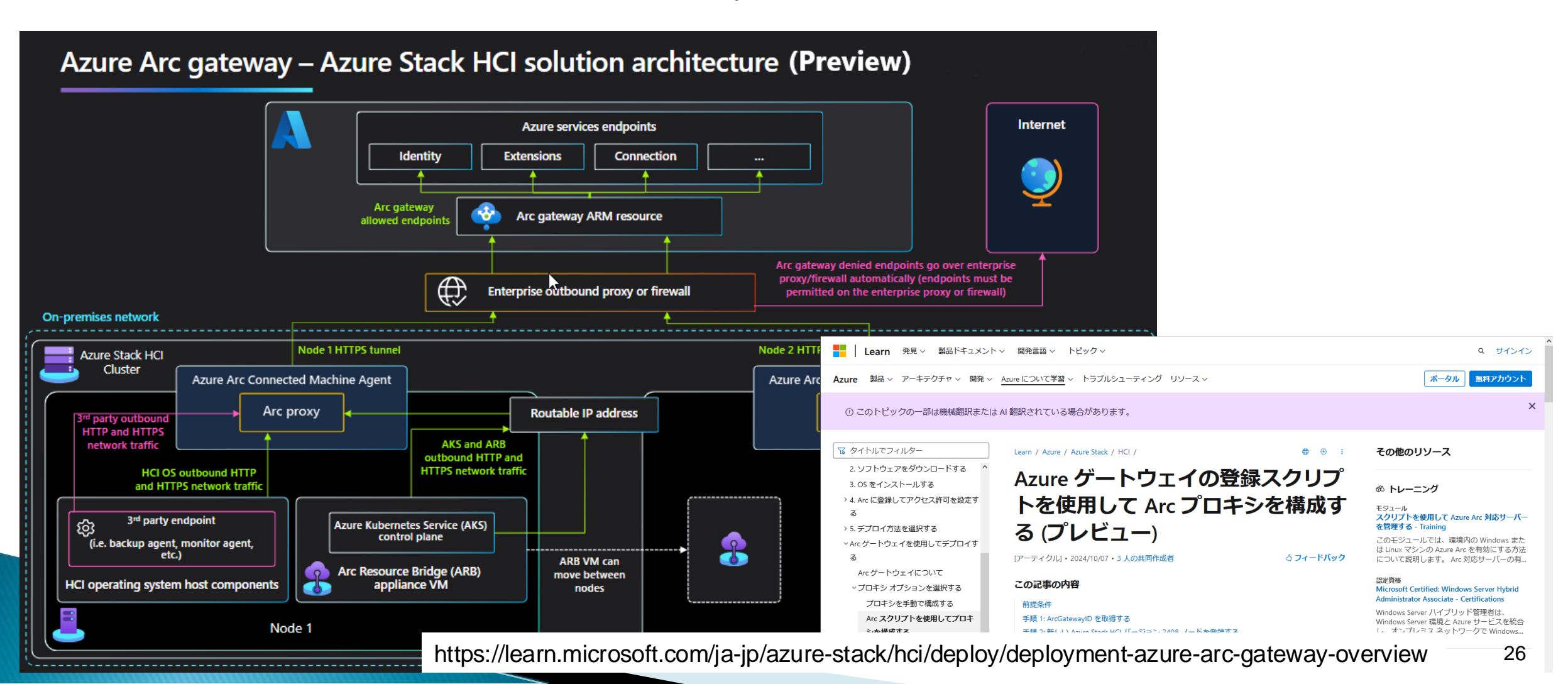

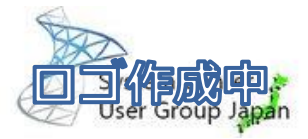

#### まとめ

- ▶ プロキシ環境下でも Azure Stack HCI は導入可能です。
- プロキシの設定をどれか一つでも忘れると、デプロイ失敗するので注意。 あとバイパス設定も重要。忘れるとデプロイ失敗するので必ず設定を確認
- Azure Arc Gateway もちょっと期待。検証実施予定(次回かな?)
- ▶ よいAzure Stack HCI ライフを!

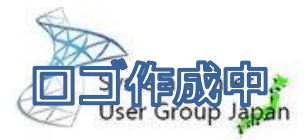

#### リファレンス

- Azure Stack HCI のドキュメント https://learn.microsoft.com/ja-jp/azure-stack/hci/
- Azure Stack HCI バージョン 23H2 のプロキシ設定を構成する https://learn.microsoft.com/ja-jp/azure-stack/hci/manage/configure-proxy-settings-23h2

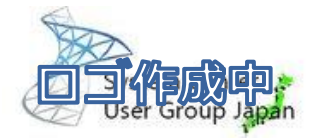

## ご清聴、ありがとうございました。

# ご不明点等ございましたら、お気軽にご質問ください。